## **University Registrar**

## University of California, Irvine

1. Visit the University Registrar's homepage: www.reg.uci.edu

Note: To use the Registrar's secure web server, AOL users need to minimize the AOL browser and instead open Internet Explorer, Firefox, Safari, Opera, or their alternate web browser of choice. Hover your cursor over *Faculty/Staff*, slide to *Services*, and then click on WebRoster.

|                                   | TTY <b>R</b> EGISTRAR<br>Y <i>o</i> f California • Irv                                                                                                    | NE                                                                          | )                                                                                     | Search Registrar site:                                                                   | GO»                                        |
|-----------------------------------|----------------------------------------------------------------------------------------------------|-----------------------------------------------------------------------------|---------------------------------------------------------------------------------------|------------------------------------------------------------------------------------------|--------------------------------------------|
| UCI Home                          | : Schedu                                                                                                    | le of Classes                                                               | : WebReg :                                                                            | StudentAccess :                                                                          | Site Index                                 |
|                                   |                                                                                                    | Welcome!<br>We hope you enjoy<br>Our old website wil                        | y our new website! We would a<br>Il remain online through the en                      | appreciate any feedback you may have.<br>d of December.                                  |                                            |
| Faculty/Staff                     | » Services                                                                                                    | • WebRoster                                                                 | NOTICES AND UPCOMIN                                                                   | IG DEADLINES:                                                                            |                                            |
| Calendars                         | » Grades<br>» Course Management                                                                                                    | • RegInfo                                                                   |                                                                                       |                                                                                          |                                            |
| Enrollment                        | » Classrooms                                                                                                    | • eSOC                                                                      |                                                                                       |                                                                                          |                                            |
| Fees                              | * More                                                                                                    |                                                                             |                                                                                       |                                                                                          |                                            |
| Grades & Final Exa                | ms                                                                                                    | 9 0 2012-0 0000000                                                          |                                                                                       |                                                                                          |                                            |
| Services                          | Saturday, Nover<br>Friday, Novemb                                                                                                    | nber 1: Winter 2009 Sc<br>er 7, 4:30 p.m.: Deadlir                          | chedule of Classes available.<br>ne to add or drop without the                        | signature of your academic counseling offic                                              | e. Last day to                             |
| Request a Change                  | e drop without a "W                                                                                                    | " notation on your tran                                                     | script. Check with your acade                                                         | mic counseling office for any overriding sch<br>a for your Winter 2000 oprollmont window | ool policies.                              |
| Residency                         | Tuesday, Novem                                                                                                    | iber 11: Veterans' Day;                                                     | campus offices closed. Stude                                                          | Access and WebReg are available.                                                         |                                            |
| Policies & Procedu                | res                                                                                                    |                                                                             |                                                                                       | 52 COM                                                                                   |                                            |
| Privacy                           | FACULTY/STAF                                                                                                    | F:                                                                          |                                                                                       |                                                                                          |                                            |
| Additional Informat               | ion Friday, Decemb<br>Thursday, Decer                                                                                                    | e <b>r 5:</b> Begin submitting fi<br>nber 18: Deadline to su                | inal grades for Fall 2008 after !<br>Jbmit final grades for Fall 2008                 | 5 p.m. via WebGrades.<br>is 5 p.m. via WebGrades.                                        |                                            |
| and the                           | and the second second sec |                                                                             | WHO WE AI                                                                             | RE:                                                                                      |                                            |
|                                   | Registrar (rej • a<br>noun<br>an official in a coll<br>publications, etc.<br>The Office of the I<br>the campus comm                                                                                                    | • strär)<br>ege or university who is<br>Registrar aims to provide<br>unity. | responsible for maintaining str<br>e academic support services ir                     | udent records, issuing reports of grades, di<br>an atmosphere of prompt, accurate, and   | stributing official<br>friendly service to |
| STUDENT AFFA<br>© 2008 UC Regents | IRS                                                                                                    |                                                                             | UNIVERSITY REG<br>registran@uci.edu • tel: (949) 824-61<br>215 Aldrich Hall • Irvine, | STRAR<br>24 • fax. (949) 824-7896<br>CA 92697-4975                                       |                                            |

2. To authenticate yourself using WebAuth, click "here" and enter your UCInetID and password. Once you have been authenticated as the instructor of record, or an authorized person to view the roster, you will be able to view the list of classes are you teaching for the term in WebRoster.

| UCI Home : So                         | chedule of Classes : WebReg : StudentAccess : Site Index                                                                                                    |
|---------------------------------------|----------------------------------------------------------------------------------------------------|
| VebRoster                             | Not logged in                                                                                                    |
|                                       |                                                                                                    |
| lick <u>here</u> to authenticate your | self so you can access this program.                                                                                                    |
| ote that you must reauthorize         | yourself whenever you close all of your web browser windows.                                                                                                    |
|                                       | <b>Note:</b> If the authentication website has just now accepted your password (or at least didn't complain that it is invalid), but returned you to the same web page here that you saw before you entered your password, then it's possible that:                                      |
|                                       | 1. Cookies are disabled on your web browser.                                                                                                    |
|                                       | If this is the case, please enable them and log in again so that NACS' WebAuth program<br>can store your authentication cookie for access by this program.                                                                                                    |
|                                       | <ol> <li>Your web browser settings are causing your browser to store a copy of this page in its<br/>cache directory on your hard drive, without bothering to contact our server as to whether<br/>newer page is available.</li> </ol>                                                    |
|                                       | You can easily check for this by clicking your browser's <i>Reload</i> button.                                                                                                    |
|                                       | If the program then responds correctly, you need to change your web browser's caching preferences. Here are directions for <b>Netscape</b> or <b>Internet Explorer</b> :                                                                                                    |
|                                       | <b>Netscape</b> : Click <i>Edit / Preferences</i> on the menu bar, and then the "+" next to the category <i>Advanced</i> . Then click on the sub-category <i>Cache</i> , and make sure <i>Every time</i> is selected under <i>Document in cache is compared to document on network</i> . |
|                                       | Internet Explorer: Click Tools / Internet Options on the menu bar, and then the Settings button under the General tab. Make sure Every visit to the page is selected under Cleach for movies viscing of stored mages.                                                                    |

3. View any single class roster by clicking on the 5-digit; a new web browser will open displaying the roster..

4. Expand the top portion of your screen by clicking on "Show Options & Seating." The default sort is by the last name of the student but you can change to any of the other options listed., check your waiting list by checking the box next to "On Waiting List."

| UNIVERSITY<br>UNIVERSITY of   | REGISTRAR<br>California • I | RVINE       |               |          | Search Registrar s | ite: GO»            |
|-------------------------------|-----------------------------|-------------|---------------|----------|--------------------|---------------------|
| UCI Home : Sci                | hedule of Classes           | :           | WebReg        | :        | StudentAccess      | : Site Index        |
|                               |                             |             |               |          |                    | Log out             |
| WebRoster Listing             |                             |             |               |          | Logged in by UC    | UNACS campus system |
| Course Code Access: Unrestric | cted                        |             |               |          |                    |                     |
|                               |                             |             |               |          |                    |                     |
| Show: (font size 100 %)       | Sort by: 🗌 Hide             | this mer    | าน            |          |                    |                     |
| ✓ <u>Student ID</u>           | 0                           |             |               |          |                    |                     |
| ✓ Student Name                | •                           |             |               |          |                    |                     |
| • Last, First C First, Last   |                             | Inclu       | de special st | atus sti | idents:            |                     |
| Course Code or Number         | 0 <u>On w</u>               | vaiting lis | st            |          | ssed fee deadline  |                     |
| • Code • Number/Sect          | : Drop                      | ped afte    | er 6th week   | Dr       | opped any time     |                     |
| Email Address                 | 0                           |             |               |          |                    |                     |
| □ <u>Major</u>                | 0                           |             |               |          |                    |                     |
| Class Level                   | 0                           |             | Randomized    | Seatin   | g                  |                     |
| Grade Option                  | C Room                      | – Selec     | t a Room for  | Seating  | 9-                 |                     |
| Enrollment Units              | O 🗆 Res                     | erve left   | -handed sea   | ts       |                    |                     |
| Used Authorization            | C Additio                   | nal seats   | needed: 0     |          |                    |                     |
|                               |                             |             |               |          |                    |                     |
| Redisplay Roster Dis          | play as Text                | Display     | Tabbed Tex    | t        | Clicker Format     |                     |

5. Scroll down to "Allow Other Viewers" to authorize your TA to view selected rosters.

|                                                                                                  | RSITY <b>R</b> EGIST<br>SITY <i>of</i> Califori                                                            | 'RAR<br>nia • Irvine                                           |                                      |                         | Search Registrar site                                | GO»                                          |
|--------------------------------------------------------------------------------------------------|----------------------------------------------------------------------------------------------------|----------------------------------------------------------------|--------------------------------------|-------------------------|------------------------------------------------------|----------------------------------------------|
| UCI Home :                                                                                       | Schedule of Cl                                                                                             | lasses :                                                       | WebReg                               | :                       | StudentAccess                                        | : Site Index                                 |
|                                                                                                  |                                                                                                    |                                                                |                                      |                         |                                                      | Log out                                      |
| WebRoster List                                                                                   | ing                                                                                                    |                                                                |                                      |                         | Logged in by UCIA                                    | NACS campus system                           |
| Course Code Access:                                                                              | Unrestricted                                                                                               |                                                                |                                      |                         |                                                      |                                              |
| Show Options & Sea                                                                               | ating Display a                                                                                            | as Text Di                                                     | splay Tabbe                          | d Text                  | (                                                    |                                              |
| IMPORTANT! It :<br>governed by Federal<br>questions, please con                                  | is your responsibility to<br>and State law and Unive<br>ntact the Registrar's Offic                        | ensure the confider<br>rsity policy, and is<br>se at 824-6124. | ntiality of the s<br>prohibited with | tudent in<br>10ut writt | formation listed below. I<br>en consent of the stude | Further disclosure is<br>ent(s). If you have |
| Fall Qtr, 2008                                                                                   |                                                                                                    |                                                                |                                      |                         |                                                      |                                              |
| WEBGRADES DI<br>Test 1A, Sec. A,<br>Instructors: WEB<br>Time, Place: Tu 4:<br>Enrollment: 8 stud | EMO Course Cod<br>4-unit Lecture; Regists<br>STER, S.; PRITIKIN<br>00-6:50p, TBA<br>ents (including 2 with | de 99007<br>rar Office<br>, D., FONSECA<br>a FERPA privacy     | ullow Other Vi<br>., I.<br>y block)  | ewers                   |                                                      |                                              |
| Student# Name<br>40663956 ANTEATER, M                                                            | ARY THE FR G                                                                                               | <b>)pt</b><br>R                                                |                                      |                         |                                                      |                                              |

| 40663956 | ANTEATER, MARY THE         | FR | GR |
|----------|----------------------------|----|----|
| 11989684 | ANTEATER, PAUL ZOT         | FR | GR |
| 62604874 | ANTEATERS, FOREVER HAPPY   | FR | GR |
| 50331412 | STUDENT, TEST MARY LOU     | FR | GR |
| 31145117 | STUDENT, TEST ROBERT LEWIS | FR | GR |
| 43758856 | ZOT, A. STUDENT            | FR | GR |
| 35094818 | ZOT, ANTEATER Z.           | FR | GR |
| 20823894 | ZOT, B. STUDENT            | FR | GR |
|          |                            |    |    |

Total: 8 students listed above for this course on Wednesday, Nov 5, 2008.

Each of the 2 students listed above with red coloring has a **FERPA privacy block**. They may be addressed by name in class, but their names should not be included in any public posting (i.e., seating charts). Please contact <u>Mark Fonseca</u> (949/824-9672) for more information about FERPA.

Need help? Click on any of the input field labels in the options menu, or try the WebRoster <u>FAQ</u>. Comments or questions about this program? Send email to <u>registran@uci.edu</u>, or call 949/8247901.

| UCI Home :                                                                                 | Schedule of Classes                                                                     | : WebReg :                                                      | StudentAccess :                                                                                                    | Site Index                                             |
|--------------------------------------------------------------------------------------------|-----------------------------------------------------------------------------------------|-----------------------------------------------------------------|----------------------------------------------------------------------------------------------------|--------------------------------------------------------|
| lebRoster T.A.                                                                             | Viewers                                                                                 |                                                                 | Logged in by UCI/NAC                                                                                                    | CS campus system                                       |
| all Qtr, 2008                                                                              | The UCInetID's of UC<br>the course roster durin                                         | I <i>employees</i> who are a<br>g <i>this term only</i> are lis | illowed to view<br>ted below:                                                                                                    |                                                        |
| Submit Changes   Cli                                                                       | ck here to submit any fields yo                                                         | u altered below.                                                |                                                                                                    |                                                        |
| WEBGRADES D<br>TEST 1A, Sec. A,<br>Instructors: WEBS                                       | EMO Course Code 99007<br>4-unit Lecture<br>TER, S.; PRITIKIN, D.; F                     | 7<br>ONSECA, I.                                                 |                                                                                                    |                                                        |
| WEBGRADES D<br>TEST 1A, Sec. A,<br>Instructors: WEBS<br>UCInetID<br>New entry<br>for 99007 | EMO Course Code 99007<br>4-unit Lecture<br>TER, S.; PRITIKIN, D.; F<br>Optional Comment | 7<br>ONSECA, I.<br>t about allowing this per                    | <ul> <li>Enter the TA's</li> <li>Click on "Subined of the second second</li></ul> | s UCInetID<br>mit Changes"<br>nter a comment<br>rence. |

Comments or questions about this program? Send email to registrar@uci.edu

## Additional Options in WebRoster:

- 1. Sort the class roster by selected criteria such as grade level or add optional field such as students' email addresses, majors, and grade level.
- 2. Merge multiple class sections together.
- 3. Generate a randomized seating chart for a class held in a large lecture hall.
- 4. If there are UCI Access students enrolled in your class a link will be provided just above the class roster along with the number of students enrolled through Access.